## Accès au nouveau guide des prélèvements à compter du 21/08/2024

Sur la page d'accueil du nouveau site intranet, cliquer sur :

OUTILS METIER puis sur : Guide des prélèvements biologiques

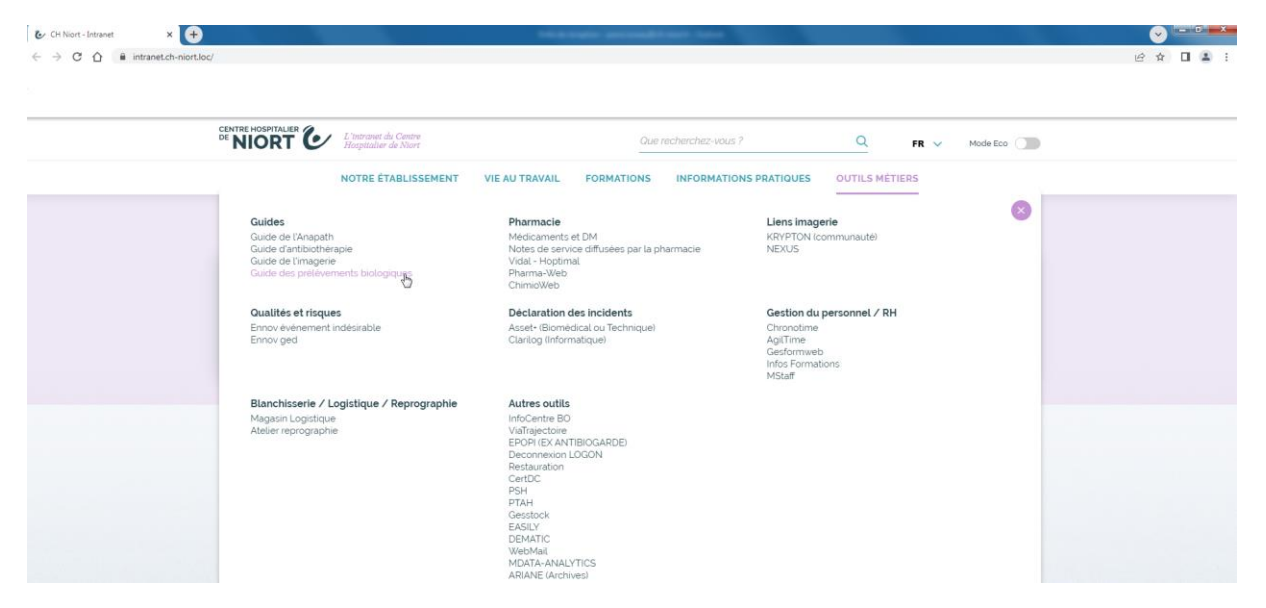

Vous vous trouvez alors sur la page d'accueil du guide où vous retrouverez la présentation du laboratoire, ses horaires d'ouverture puis un peu plus bas les différents protocoles, le moteur de recherche et l'alphabet pour effectuer vos recherches

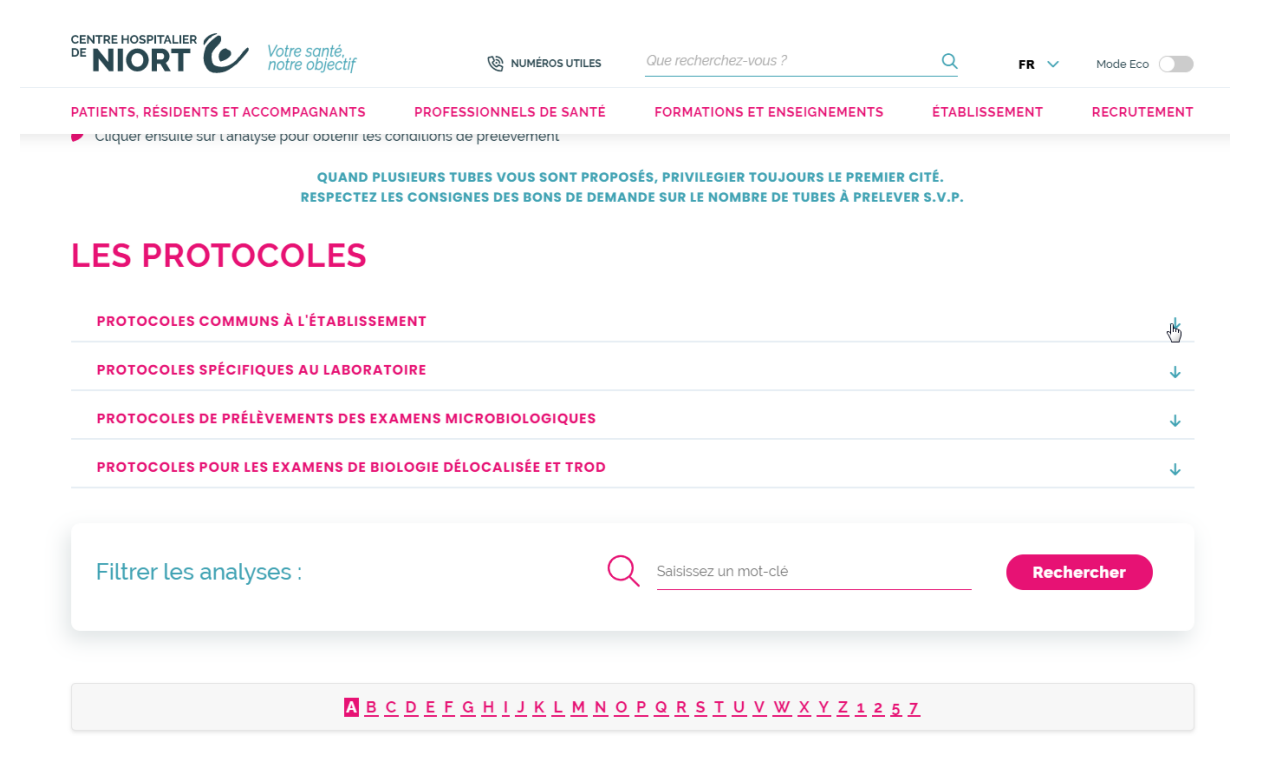

Pour accéder aux protocoles il suffit d'ouvrir le menu déroulant en cliquant sur la flèche  $\sqrt{a}$  droite

| * NIORT C Votre santé,<br>notre objectif       | <b>W</b> NUMÉROS UTILES                | Que recherchez-vous ?       | Q        | FR 🗸  | Mode Eco       |
|------------------------------------------------|----------------------------------------|-----------------------------|----------|-------|----------------|
| ATIENTS, RÉSIDENTS ET ACCOMPAGNANTS            | PROFESSIONNELS DE SANTÉ                | FORMATIONS ET ENSEIGNEMENTS | ÉTABLISS | EMENT | RECRUTEMENT    |
| ES PROTOCOLES                                  |                                        |                             |          |       |                |
| PROTOCOLES COMMUNS À L'ÉTABLISSEN              | IENT                                   |                             |          |       | Ŷ              |
| Procédure générale des prélèvements            |                                        |                             |          |       | C <sub>3</sub> |
| Gestion des prélèvements pour cas suspe        | cts de COVID 19                        |                             |          |       |                |
| Mode opératoire pour prélèvements sang         | uins (adultes)                         |                             |          |       |                |
| Mode opératoire pour prélèvements sang         | uins (pédiatrie néo-nat)               |                             |          |       |                |
| Ordre des tubes                                |                                        |                             |          |       |                |
| <u>Utilisation des dispositifs à ailettes</u>  |                                        |                             |          |       |                |
| Utilisation des tubes BD pour les urines 05    | /03/2024                               |                             |          |       |                |
| Fiche de transmission des échantillons (C*     | externes + IDE externes)               |                             |          |       |                |
| Comment remplir les bons de prescription       | ?                                      |                             |          |       |                |
| Gestion des urgences vitales (en coordination) | tion avec la direction des soins) 31/0 | 01/2024                     |          |       |                |
| Délais de rendu des résultats                  |                                        |                             |          |       |                |
| Interférences médicamenteuses et alimer        | taires                                 |                             |          |       |                |
| Diagnostic d'une embolie amniotique            |                                        |                             |          |       |                |

Pour rechercher une analyse : soit saisir un mot clé ou une partie du nom à côté de la loupe puis cliquer sur rechercher

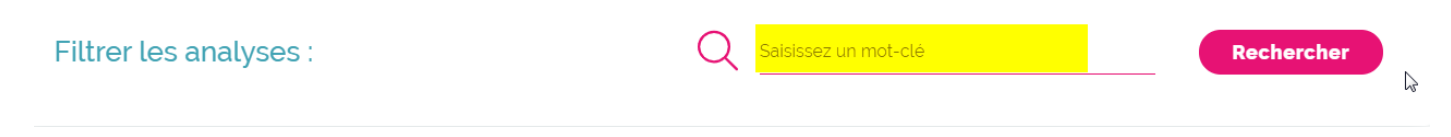

Soit cliquer sur la lettre de l'alphabet pour avoir toutes les analyses commençant par cette lettre

## A B C D E F G H I J K L M N O P Q R S T U V W X Y Z 1 2 5 7

Chaque analyse se présente dans un cartouche qui recense déjà quelques informations (faite au labo de Niort et faite en garde ou non)

| Acide bêta-hydroxybutyrique( =3 Acide delta am   hydroxybutyrate) Acide delta am   ● 17 € ● 28 € | ino lévulinique (d | , to | Acide folique érythrocytaire<br>(Folates globulaires =<br>érythrocytaires) |
|--------------------------------------------------------------------------------------------------|--------------------|------|----------------------------------------------------------------------------|
|--------------------------------------------------------------------------------------------------|--------------------|------|----------------------------------------------------------------------------|

Le symbole \* indique qu'il y a eu une modification sur l'analyse depuis moins d'un mois (il disparaît ensuite)

Pour ouvrir le détail cliquer sur le cartouche (cf ex ci-dessous)

| , Type de tube              | 🖉 Nature du prélèvement                  |
|-----------------------------|------------------------------------------|
| C (JAUNE) / HEPARINE (VERT) | SANG                                     |
|                             | Volume nécessaire                        |
|                             | 2 ml                                     |
|                             | \$<br>🖒 Fréquence / Délai de réalisation |
|                             | Quotidien                                |

Pour retourner à l'écran de recherche, cliquer sur "RETOUR AU GUIDE LABORATOIRE" en bas à gauche.

Certaines informations des cartouches doivent encore être mises à jour notamment sur le lieu de réalisation et la réalisation en garde.

SI vous constatez des incongruités ou des liens morts malgré toutes les vérifications déjà effectuées avant la mise en ligne merci de les signaler par mail à sec.biologie@ch-niort.fr